|    | Skype(初期設定編)                                                                                                    |
|----|----------------------------------------------------------------------------------------------------|
| 内容 | ブロードバンド回線を使ったIP電話「Skypeスカイプ」の設定方法を紹介します。スカイプの優れている点は無料である、音質が良い、ルータやファイアーウォールの設定がしてある環境でも特別な設定が不要という所です。                                                                                                    |
| 手順 | 最新版のスカイプは http://www.skype.com/intl/ja/ でダウンロードできます<br>1.セットアップウィザードにしたがってSkypeをインストールします<br>2.セットアップの完了後マイアカウントの作成をします<br>初めてSkypeを始動すると、初期設定の画面が現れます。<br>スカイプ名とパスワードを入力します。<br>スカイプ名はどんな名前も選ぶことができます。<br>長さが6文字以上でなければなりません。<br>既に使用中の名前の場合、別の名前に変更します。<br>スカイプ名とパスワードが設定できたら最低限のプロフィールも設定しておきましょう。                                                                                                    |
|    | Stops- vd/b0/b0fb         Саналание         Саналание |
|    | <ul> <li>3.通話テストの方法         画面の下部にあるテキストボックスに「echo123」<br/>と入力し、         をクリックします。         すると、美人な女性が表れ英文のアナウンスが流れてきます。         話している内容は、         メッセージを10秒間話してください、10秒後に録音された<br/>自分の声を聞くことができます。」です。     </li> </ul>                                                                                                    |
|    | 録音した声が聞こえれば正常にSkypeを電話として使うことができます。<br>聞きながらマイクやスピーカーの音量調整をしてください。<br>もし聞こえなかった場合、「ボリュームコントロール」などで調整し何度でも<br>挑戦してください。                                                                                                    |